# HOW TO IMPLEMENT THE PROGRAM FOR HELM HM1756SGI-TSM-LDT TONNAGE MODULE TO YOUR PROJECT

Assuming that HM1756SGI Modules are already located in Slot 2 and 3 of your ControlLogix Rack, follow the steps below to add the HM1756SGI Ladder Program to your existing ControlLogix program.

- 1. Start RSLogix5000 program and open your Ladder program that you want to import into.
- 2. Start another copy of RSLogix5000 program and open the HM1756SGI\_2Module.ACD file provided with the module.

\*Note: Use HM1756SGI\_1Module.ACD program if there is only one SGI module installed.

#### ADDING HM1756SGI MODULE TO I/O CONFIGURATION

3. Copy "[2] 1756-MODULE TONNAGE1" from I/O Configuration folder from HM1756SGI\_2MODULE.ACD file and paste into I/O Configuration folder of your program.

| E-Controller HELM                                      | 📕 Module Prop         | perties - Local:2 (1756-MODULE 1.1) | l.                    |                       |                | ×   |
|--------------------------------------------------------|-----------------------|-------------------------------------|-----------------------|-----------------------|----------------|-----|
| Tasks Motion Groups                                    | General Con           | nection Module Info Backplane       |                       |                       |                |     |
| Trends                                                 | Туре:                 | 1756-MODULE Generic 1756 Module     |                       |                       |                |     |
| □ ··· □ Data Types<br>□ ··· □ I/O Configuration        | Parent:               | Local                               | Connection Pa         | arameters             |                | ۱ ۲ |
| [2] 1756-MODULE TONNAGE1<br>[6] 1756-ENBT/A MichaelTon |                       |                                     |                       | Assembly<br>Instance: | Size:          |     |
| 5                                                      | Na <u>m</u> e:        | TONNAGE1                            | <u>I</u> nput:        | 100                   | 250 📑 (16-bit) |     |
|                                                        | Descri <u>p</u> tion: | A                                   | O <u>u</u> tput:      | 190                   | 245 💉 (16-bit) |     |
|                                                        |                       | <b>_</b>                            | <u>C</u> onfiguration | 1                     | 0 🔺 (8-bit)    |     |
|                                                        | Comm <u>F</u> ormat   | t: Data - INT                       | <u>S</u> tatus Input: |                       |                |     |
|                                                        | Sl <u>o</u> t:        | 2                                   | Status Output         |                       |                |     |
|                                                        |                       |                                     | L                     |                       |                |     |
|                                                        | Status: Offline       | OK                                  | Cancel                | Apply                 | Help           |     |

If the Module is located in another slot, assign proper slot number from the General Tab menu of the Module Properties. Also, make sure other parameters are correct as below.

#### **General: Connection Parameters**

|               | Assembly | Size |
|---------------|----------|------|
|               | Instance |      |
| Input         | 100      | 250  |
| Output        | 190      | 245  |
| Configuration | 1        | 0    |

#### Connection: Requested Packet Interval(RPI): 60.0ms

4. For 4Channel system, Copy "[2] 1756-MODULE TONNAGE2" from I/O Configuration folder from the HM1756SGI\_2MODULE.ACD file and paste into I/O Configuration folder of your program. Make sure to set correct slot number for the module. Module Properties should be the same as the Module1 above.

### ADDING CONTROLLER SCOPE TAG

This is the common control tag for all HM1756SGI module installed in same rack.

| Tag Name          | Scope      | Туре    |
|-------------------|------------|---------|
| TONCommonControls | Controller | INT[50] |

You can create this tag manually or copy from HM1756SGI\_2Module.ACD file. However, we recommend to copy from the HM1756SGI\_2Module.ACD file for the comments

 To copy TONCommonControls tag from the HM1756SGI\_2Module.ACD file, highlight the TONCommonControls tag from the HM1756SGI\_2MODULE.ACD file, right click on it to bring drop down menu, and click Copy.

|                   | 🖉 Controller Tags - HELM(controlle | r)              |                           |
|-------------------|------------------------------------|-----------------|---------------------------|
| Controller Tags   | Scope: HELM(controller) 💌 Sho      | w: Show All     | So <u>r</u> t: Tag Name 💌 |
| Power-Up Handler  | Tag Name ⊽                         | Value 🔶 Force 🗲 | Style Type                |
| 🕀 🧰 Tasks         |                                    | {} {}           | MESSAGE                   |
| 🗄 🛅 Motion Groups |                                    | {} {}           | MESSAGE                   |
| Trends            | +-Local:2:C                        | {}              | AB:1756_M                 |
| 🗄 🧰 Data Types    |                                    | {}              | AB:1756_M                 |
|                   |                                    | {}              | AB:1756_M                 |
|                   |                                    | {}              | AB:1756_M                 |
|                   |                                    | {}              | AB:1756_M                 |
|                   |                                    | {} {}           | AB:1756_M                 |
|                   |                                    | {} {}           | AB:1756_M                 |
|                   |                                    | {} {}           | AB:1756_M                 |
|                   |                                    | {} {}           | AB:1756_M                 |
|                   |                                    | {}              | AB1756_OF                 |
|                   |                                    | {}              | AB:1756_0                 |
|                   | ⊞-LOCAL_1_0                        | {}              | AB:1756_0                 |
|                   |                                    | {}              | Decimal INT[12]           |
|                   |                                    | {}              | Decimal INT[7]            |
|                   | TONCommonControls                  | $\{\ldots\}$    | Decimal INT[50]           |
|                   | Monitor Tags / Edit Tags /         |                 |                           |

6. To paste the tag, right click on "\*" at the bottom of the Edit Tags list of you program and click on Paste.

| 🔁 🤤 Controller Test   | Controller Tags - Test(controller)     |                             |  |  |
|-----------------------|----------------------------------------|-----------------------------|--|--|
| Controller Tags       | Scope: Test(controller) Show: Show All | 💌 So <u>r</u> t: Tag Name 💌 |  |  |
| Power-Up Handler      | P Tag Name ⊽ Alias For                 | Base Tag Type               |  |  |
| 🗄 🛄 Tasks             |                                        | AB:1756_MODUL               |  |  |
| 🛱 🖄 Motion Groups     | +-Local:4:I                            | AB:1756_MODUL               |  |  |
| Ungrouped Axes        |                                        | AB:1756_MODUL               |  |  |
| Data Types            |                                        | MESSAGE                     |  |  |
| User-Defined          | 🔢 🖃 🕀 - amci_status_message            | MESSAGE                     |  |  |
| 🕀 🙀 Strings           |                                        |                             |  |  |
| 😥 🕀 Predefined        |                                        |                             |  |  |
| 😟 🕀 Module-Defined    | A b Montor Terre ) Edit Terre          |                             |  |  |
| 🖻 📇 I/O Configuration |                                        |                             |  |  |

## ADDING PROGRAMS TO MAIN TASK FOR EACH TONNAGE MODULE

You need to copy **TonCommon**, **Tonnage\_M1**, and **Tonnage\_M2** (for 4 channel system) from MainTask folder.

7. Right click on **TonCommon** task folder from the HM1756SGI\_2MODULE.ACD file, and click Copy from the drop down menu.

|                       | 1.00 |
|-----------------------|------|
| 🕀 🛅 Controller HELM   |      |
| 🖻 📇 Tasks             |      |
| 📄 🖶 🔁 MainTask        |      |
| 🗄 📴 🅞 MainProgram     |      |
| 🗄 🕀 🕞 Resolver        |      |
|                       |      |
| Tonnage M1            |      |
| Tonnage M2            |      |
| Unscheduled Programs  |      |
| 🗄 🧰 Motion Groups     |      |
| Trends                |      |
| 庄 🧰 Data Types        |      |
| 🗄 🧰 I/O Configuration |      |
|                       |      |
|                       |      |

8. Right click on MainTask of your program, and click on Paste from the drop down menu.

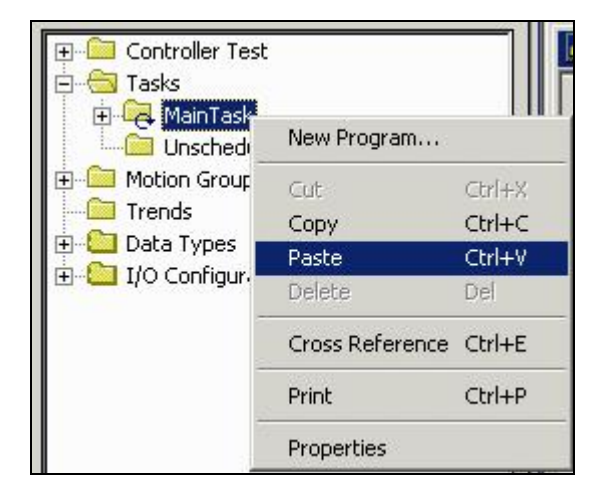

9. Repeat Step 7 – 8 to add **Tonnage\_M1** and **Tonnage\_M2** (for 4 channel system)

## MODIFING TONNAGE LADDER PROGRAM FOR DIFFERENT SLOT CONFIGURATION

Because the HM1756SGI\_2MODULE.ACD file is configured as Tonnage Module1 at slot no.2 and Tonnage Module2 at slot no.3, you must modify your program to work with the new slot configuration you may have changed for your project.

\* **Note**: Before you use Replace option, make sure that the Tonnage module slot numbers (Slot 2, 3) are not already assigned in your program by other Modules. If they are, please select **All Routines in Current Program** instead of **All Routines** in *Find Where* section and do replace option for **TonCommon**, **Tonnage\_M1**, and **Tonnage\_M2** programs individually.

X

**Replace in Routines** Find What: Local:2:1.Data -Find Next ٣ Limit to: Text Only Find All Replace With: Local:7:1.Data -Replace Replace All -Find Where: All Routines Close Vrap Direction: Help Match Whole Word Only C Up @ Down - Find Within -Find Within >> Ladder Diagrams

10. From Search menu on top, click on **Replace** option.

- Type "Local:2:I.Data" for *Find What:* box. Type "Local:X:I.Data" for *Replace With:* box where "X" is the actual slot number of the tonnage Module 1. Select All Routines for *Find Where:* box Click Replace All button.
- Type "Local:2:O.Data" for *Find What:* box. Type "Local:X:O.Data" for *Replace With:* box where "X" is the actual slot number of the tonnage Module 1. Select All Routines for *Find Where:* box Click Replace All button.
- Do the same steps for Tonnage module 2. Type "Local:3:I.Data" for *Find What:* box. Type "Local:X:I.Data" for *Replace With:* box where "X" is the actual slot number of the tonnage Module 2. Select All Routines for *Find Where:* box Click Replace All button.
- Type "Local:3:O.Data" for *Find What:* box. Type "Local:X:O.Data" for *Replace With:* box where "X" is the actual slot number of the tonnage Module 2. Select All Routines for *Find Where:* box Click Replace All button.

This will complete the procedure to import the necessary programs and tags for HM1956SGI LDT tonnage module to your existing program.